## BAE Systems product support website: Quick Start Guide

Our new customer service website: mysupport.us.baesystems.com/aviation

Have a question or need assistance? E-mail us at <a href="mailto:baesystems.com">baesystems.com</a> Have a question or need assistance? E-mail us at <a href="mailto:baesystems.com">baesystems.com</a> Have a question or need assistance? E-mail us at <a href="mailto:baesystems.com">baesystems.com</a> Have a question or need assistance? E-mail us at <a href="mailto:baesystems.com">baesystems.com</a> Have a question or need assistance? E-mail us at <a href="mailto:baesystems.com">baesystems.com</a> Have a question or need assistance? E-mail us at <a href="mailto:baesystems.com">baesystems.com</a> Have a question or need assistance? E-mail us at <a href="mailto:baesystems.com">baesystems.com</a> Have a question of the systems.com with the systems.com with the

#### Who should use this new website?

This website is for the support of customers that own or operate commercial planes or engines that have subsystems from BAE Systems. For support of BAE Systems Regional Aircraft, please go to <u>https://www.regional-services.com/</u>.

# For customers who DO have an active account on the prior BAE Systems product support website, see the instructions below:

- 1) Go to mysupport.us.baesystems.com/pwreset to request a password reset
- 2) You will receive an e-mail with a password reset link
- 3) Go to the link and enter a new password
- 4) Login to the website

### For customers who DO NOT have an active account on the prior BAE Systems product support website, follow these instructions:

- 1) Request an account at mysupport.us.baesystems.com/aviation/acctreq
- 2) We will create an account for you (some restrictions apply)
- 3) You will receive an e-mail with your account information and further instructions

# For users who are NOT SURE if they have an active account on the prior BAE Systems product support website, see below:

- 1) Go to mysupport.us.baesystems.com/pwreset and request a password reset
- 2) You will receive an e-mail that tells you if you have an active account
  - a. If you have an active account, the e-mail will have a link to reset your password
  - b. If you do not have an active account, the e-mail will direct you to the account request page

## **BAE Systems product support website: Quick Start Guide**

| =                   |                                                                                                    |                                                                                                    |
|---------------------|----------------------------------------------------------------------------------------------------|----------------------------------------------------------------------------------------------------|
| 🐽 Service & Support | -                                                                                                    |                                                                                                    |
| Locations           | Commercial Aircraft Solutions                                                                                                    |                                                                                                    |
| Locotion Documents  |                                                                                                    | Je is                                                                                                    |
| 📽 Spares / Repairs  | Support for Aircraft Electronics                                                                                                    | action to the second second se |
| PMA / TSO Ports     | Menus                                                                                                    |                                                                                                    |
| 🗃 Support Dota      | We vide spares and asset management as well as maintenance, repair, and overhaul for a wide variety of aircraft electronics, including | CON CONTRACTOR                                                                                                    |
| 🛷 Help Requests     | Foreiros controls Flight controls                                                                                                    | Pro-                                                                                                    |
| 🖋 Repair Orders     | Electrizognion sistems Hight decksystems                                                                                               |                                                                                                    |
| 🛱 Spare Orders      | required and controls and monitoring                                                                                                   |                                                                                                    |
| Product Documents   | for access                                                                                                    |                                                                                                    |
| FAQ General         | Tert ourseer and te hnical service                                                                                                    |                                                                                                    |
|                     | Service & Support Conshilities and Locations                                                                                           |                                                                                                    |

### Menus

Locations – information on BAE Systems' commercial aviation locations Location Documents - documents, such as certifications, from a specific BAE Systems location Spares/Repairs – search the parts that we spare and repair PMA/TSO Parts – search our PMA and TSO parts Support Data – click on links to access publication indexes, doc change notices, and how-to order software instructions Help Requests – request training, assistance with support documents, engineering questions, and/or order software <u>Repair Orders</u> – see the status on recently shipped repairs Spare Orders – view your current and recently shipped spares orders Product Documents – view and download CMMs, service bulletins, and service letters pertaining to your company's fleet and engines

FAQ General – answers to common guestions

### **Requesting an account**

To request an account, click the link in the upper right of any of the website pages, or go to mysupport.us.baesystems.com/aviation/acctreg. Fill out the requested information and submit the form. We will review your request and create an account for you to access the relevant information. Please note that we will only create accounts tied to company e-mail addresses.

### Logging in

From any page, click the login link in the upper right, or click on any of the menu items – Help Requests, Repair Orders, Spare Orders, or Product Documents – that require a login. Enter your account username (the e-mail address used to create the account) and your password. If you enter an incorrect password, there will be a delay before you can attempt to login again. With multiple failed logins your account will get locked and you will need to reset your password.

## BAE Systems product support website: Quick Start Guide

#### **Resetting your password**

From any page on the website, click the login link in the upper right. On the login page, click the "Reset Password" link. On the "Password Reset Request," enter the e-mail associated with your account (almost always the same as your username) and click the "Request Password Reset" button. If this e-mail is associated with an active account, a link will be sent to the e-mail address. When you click the link in the e-mail you will be directed to a custom page to enter a new password for your account.